## ¡Bienvenidos al Campus de Padres!

La aplicación de padre del Campus pone la información de la escuela a su alcance con acceso en tiempo real a anuncios, tareas, asistencia, calificaciones, horarios, iy mucho más!

### Iniciar sesión en la aplicación

Las aplicaciones del campus de estudiantes y de padres proporcionan las mismas herramientas que la versión del navegador, con el beneficio de la opción de permanecer conectado y recibir notificaciones push.

1. Descargue la aplicación desde la App Store (tienda App) o Google Play

2. Busque el **nombre** y el **estado** de su **distrito**, introduciendo al menos 3 caracteres del nombre de su distrito para realizar la búsqueda. Seleccione su distrito de la lista.

 Introduzca su nombre de usuario y contraseña
 Si utiliza un dispositivo seguro y privado, marque permanecer conectado para recibir notificaciones push móviles.

5. Haga clic en el botón azul para **Iniciar sesión**.

| Infinite<br>Campus                                                        |
|---------------------------------------------------------------------------|
| Naperville Community Unit<br>School District 203<br>or<br>Parent Username |
| Log In                                                                    |
| Forgot Password? Forgot Username? Help<br>Log in to Campus Student        |
| or                                                                        |

#### Iniciar sesión desde un navegador web

Los estudiantes y padres tienen diferentes páginas de inicio de sesión.

- 1. Visite <a href="https://infinitecampus.naperville203.org/campus/portal/parents/naperville.jsp">https://infinitecampus.naperville203.org/campus/portal/parents/naperville.jsp</a>
- 2. Introduzca su nombre de usuario y contraseña de padre
- 3. Haga clic en el botón azul para Iniciar sesión

## ¡Bienvenidos al Campus de Padres!

# ¿Tiene una clave de activación?

 Haga clic en ¿Nuevo usuario?
 Introduzca su clave de activación en el espacio proporcionado y luego Enviar.

| Campus                                         |                                                                                                    |
|------------------------------------------------|----------------------------------------------------------------------------------------------------|
| Naperville Community Un<br>School District 203 | Infinite simple powerful<br>Campus                                                                                          |
| Parent Username                                | New User?<br>Activate your Campus Portal account by entering the activation<br>key sent to you in the space provided below. |
| Password                                       | If you do not have an activation key, please contact Parent<br>Support at parentsupport@naperville203.org.                  |
| Log In                                         | Activation Key *                                                                                                    |
| Forgot Password? Forgot Username?              | Submit                                                                                                    |
| Log In to Campus Student                       | Back to Login                                                                                                    |
| or New User?                                   |                                                                                                    |

### Cambiar el idioma en la aplicación para padres del campus

En la parte inferior de la pantalla, puede hacer clic en el menú desplegable junto a la palabra idioma para seleccionar uno de los cuatro idiomas disponibles.

|                                                                               | Campus Pa                                                                                                   |
|-------------------------------------------------------------------------------|----------------------------------------------------------------------------------------------------|
| Naperville Community Unit                                                     | Anuncios                                                                                                    |
| SCHOOL DISTLICT 205                                                           | Tuesday 05/31/2022                                                                                          |
| 0                                                                             | If you have forgotten your username or password, please click on the "Forgot Password?" or                  |
| lombre de usuario (Padres)                                                    | "Forgot Username?" links located below the Username/Password fields. If you are still                       |
|                                                                               | experiencing login issues please contact Parent Support at parentsupport@naperville203.org.                 |
| Contraseña                                                                    |                                                                                                    |
|                                                                               | Fridey 07/26/2019<br>Get your App todey!                                                                    |
| Iniciar sesión                                                                | Infinite Campus Parent & Campus Student (grades 6th - 12th) apps are available (free) for                   |
|                                                                               | iPhone and Android.                                                                                         |
| contraseña usuario Ayuda contraseña usuario Iniciar sesión en Campus Student0 | CAMPUS                                                                                                    |
| ¿Nuevo Usuario?                                                               | bownload on the App Store                                                                                   |
|                                                                               | Google play                                                                                                 |
|                                                                               | After downloading and launching either the Student or Parent app                                            |
|                                                                               | <ol> <li>Enter part of the District name (Naperville 203), select state IL, click on<br/>Search.</li> </ol> |
|                                                                               | <ol><li>Select Naperville Community Unit School District 203 to access our district's<br/>system.</li></ol> |
|                                                                               | <ol><li>Enter your username and password to log in.</li></ol>                                               |
|                                                                               | English                                                                                                    |
|                                                                               | Espanoi 23<br>符体由文                                                                                          |
|                                                                               | ● 2003-2023 Infi 简体中文 247.6<br>繁體中文 247.6                                                                   |
|                                                                               | Language: Español                                                                                           |

## ¡Bienvenidos al Campus de Padres!

### ¿Cómo puedo recibir notificaciones?

Las notificaciones están disponibles a través de las aplicaciones móviles del campus para estudiantes y padres. Es posible que tenga que activar las notificaciones en su dispositivo.

 Después de iniciar sesión, haga clic en el menú de usuario en la parte superior derecha y luego haga clic en Configuración y luego Configuración de notificaciones.
 A partir de ahí, indique qué tipos de notificaciones desea recibir y establezca el umbral para las notificaciones. Por ejemplo, indique si sólo desea recibir notificaciones de asignaciones si la puntuación es inferior al 70%.

3. Haga clic en Guardar.

| 4                |                                                                                                    |
|------------------|----------------------------------------------------------------------------------------------------|
| Parent User Name |                                                                                                    |
| Settings         | < Back                                                                                                    |
| Language         | Notification Settings                                                                                                    |
| Give Feedback    | <ul> <li>Select notifications to receive. Notifications are deleted after 30 days.</li> <li>Assignment is scored</li> </ul> |
| Log Off          | Less than 70%                                                                                                    |
|                  | Grade is updated                                                                                                    |
|                  | All grades                                                                                                    |
|                  | ✓ Attendance is updated                                                                                                    |
|                  | Responsive course is scheduled                                                                                              |
|                  | Document requires eSignature                                                                                                |
|                  |                                                                                                    |
|                  |                                                                                                    |
|                  |                                                                                                    |
|                  | Save                                                                                                    |

### ¿Necesita ayuda?

Comuníquese con el Apoyo a los Padres en parentsupport@naperville203.org.